## Impression de formulaires

Cette fonction correspond à la liste des personnes, à la seule différence que ce ne sont pas des listes (plusieurs personnes l'une sous l'autre sur une page) qui doivent être imprimées, mais des formulaires (une page pour chaque personne). Un exemple de formulaire est déjà disponible dans PC CADDIE. Il suffit d'ouvrir le formulaire via **Personnes/Impression de formulaires** la fenêtre suivante et choisissez dans la mise en page le modèle **Données de base des personnes** dans le menu déroulant :

| Personen-Formulare                      |              |                     | ? ×            |
|-----------------------------------------|--------------|---------------------|----------------|
| Layout                                  |              |                     | 🔒 Drucken 🛛 F8 |
| Name, Vorname, Adresse                  |              | Editieren           |                |
| Name, Vorname, Adresse P&G              |              |                     |                |
| Name, Vorname, Adresse, Mail            |              |                     |                |
| Name, Vorname, Adresse, Telefo          | $\checkmark$ |                     |                |
| Personengruppe                          |              |                     |                |
| Alle Mitglieder                         | •            | Defi <u>n</u> ieren |                |
| <u>R</u> eihenfolge                     |              | Von-Bis             |                |
| Alphabet (Namen)                        | •            | Bearbeiten          | Vermerken      |
|                                         |              |                     |                |
|                                         |              |                     |                |
| MIT und OHNE Einzugsermächtigung        | *            | Definieren          |                |
| Familien <u>z</u> usammenfassen Extra A | \nsch        | nreiben zusätzl 🔻   | 📑 Ende         |

En cliquant sur le bouton *Imprimer* vous obtenez ensuite une feuille de données de base des personnes claire pour le groupe de personnes sélectionné :

| Personen-Stammdaten |                                                                                                 |           |  |  |  |  |  |  |
|---------------------|-------------------------------------------------------------------------------------------------|-----------|--|--|--|--|--|--|
| Name:               | Schmedding                                                                                      |           |  |  |  |  |  |  |
| Vorname:            | Benedikt                                                                                        |           |  |  |  |  |  |  |
| Heimatclub:         |                                                                                                 |           |  |  |  |  |  |  |
| Geschlecht          | Firma, Ansprechpartner männlich                                                                 |           |  |  |  |  |  |  |
| Altersklasse        | Erwachsen                                                                                       |           |  |  |  |  |  |  |
| Mitgliedschaft      | Firmenmitglied                                                                                  |           |  |  |  |  |  |  |
| Status              |                                                                                                 |           |  |  |  |  |  |  |
| Unbenutzt           |                                                                                                 |           |  |  |  |  |  |  |
| Geburtsdatum:       | Eintritt: 01.01.07                                                                              | Austritt: |  |  |  |  |  |  |
| Spielvorgabe: -     | Stammvorgabe:                                                                                   |           |  |  |  |  |  |  |
| 1. Adresse:         | Hertensteinstrasse 122<br>CH 6353 Hertenstein<br>Telefon: +41-41/3927080<br>FAX: +41-41/3927089 |           |  |  |  |  |  |  |
|                     |                                                                                                 |           |  |  |  |  |  |  |

CONSEIL Vous pouvez également imprimer directement depuis le masque des personnes en cliquant sur le bouton *Imprimer* pour imprimer les données de base des personnes.

Souhaitez-vous également intégrer une photo personnelle dans votre formulaire afin de pouvoir identifier vos membres ? vous pouvez l'identifier rapidement ? Vous trouverez des informations à ce sujet en cliquant sur ce lien : Impression de formulaires avec des photos de personnes

## Créer de nouveaux formulaires

Vous pouvez également créer vos propres formulaires dans PC CADDIE. Pour ce faire, veuillez créer un formulaire via **Personnes/Impression de formulaires** pour configurer une nouvelle mise en page de formulaire.

Pour cela, ouvrez le formulaire en cliquant sur le bouton *Editer* une fenêtre d'édition :

| Personen-Formulare                                          | ? X          |
|-------------------------------------------------------------|--------------|
| Layout                                                      | 🔒 Drucken F8 |
| *** Spezial *** (Kasse, Bon)                                | )            |
| Abwesesenheit GV                                            |              |
| Adresse, Geschlecht, Geburtsta                              |              |
| Adressen 🗸                                                  |              |
| Personengruppe                                              |              |
| *** Spezial ***   Definieren                                |              |
| Reihenfolge                                                 |              |
| Alphabet (Namen) The Bearbeiten                             | Vermerken    |
|                                                             |              |
|                                                             |              |
|                                                             |              |
| MIT und OHNE Einzugsermächtigung                            |              |
| Familien <u>z</u> usammenfassen Extra Anschreiben zusätzl 💌 | Ende         |

En cliquant sur le bouton **Définir un nouveau format** vous obtenez une nouvelle fenêtre d'édition, dans laquelle vous pouvez encore choisir sous **Type de format** sélectionner "Formulaire".

| Format-Edito                                                                                                    | r                      |               |                   |                                                                                                    |                         | -                      | _ ×                  |
|----------------------------------------------------------------------------------------------------|------------------------|---------------|-------------------|----------------------------------------------------------------------------------------------------|-------------------------|------------------------|----------------------|
| Name:                                                                                                    | Name, Vorname, Adresse | 1             | 🖄 <u>N</u> eues F | ormat definieren                                                                                    |                         | <u>F</u> elder         | F2                   |
| Format-Typ                                                                                                    | Formular   2/2   X     | Zeilen: 1     | Titel             | Adresse <datum< td=""><td>&gt;<br/>Linie <b>N</b> Tab</td><td><u>B</u>efehle</td><td></td></datum<> | ><br>Linie <b>N</b> Tab | <u>B</u> efehle        |                      |
| <kopfinica< td=""><td>Liste<br/>Formular</td><td>••¦••••40•••¦</td><td>50</td><td></td><td></td><td>A Schrift</td><td>FG</td></kopfinica<>                      | Liste<br>Formular      | ••¦••••40•••¦ | 50                |                                                                                                    |                         | A Schrift              | FG                   |
| <z>   <nachm< td=""><td>AME, VORNAME &gt; &lt;</td><td>STRASSE</td><td></td><td>&gt; <plz>&lt;(</plz></td><td>ORT</td><td>🛋 Grafik</td><td>F7</td></nachm<></z> | AME, VORNAME > <       | STRASSE       |                   | >  <plz>&lt;(</plz>                                                                                 | ORT                     | 🛋 Grafik               | F7                   |
|                                                                                                    |                        |               |                   |                                                                                                    |                         |                        |                      |
|                                                                                                    |                        |               |                   |                                                                                                    |                         | E Format s <u>p</u> ei | ich <sup>,</sup> F11 |
|                                                                                                    |                        |               |                   |                                                                                                    |                         | Format <u>l</u> ösc    | he <sub>F5</sub>     |
|                                                                                                    |                        |               |                   |                                                                                                    |                         | ् <u>D</u> atei        | F9                   |
|                                                                                                    |                        |               |                   |                                                                                                    |                         |                        |                      |
|                                                                                                    |                        |               |                   |                                                                                                    |                         | 🖶 Test                 | F8                   |
|                                                                                                    |                        |               |                   |                                                                                                    |                         |                        |                      |
|                                                                                                    |                        |               |                   |                                                                                                    |                         |                        |                      |
|                                                                                                    |                        |               |                   |                                                                                                    |                         |                        |                      |
|                                                                                                    |                        |               |                   |                                                                                                    |                         |                        |                      |
| <                                                                                                    |                        |               |                   |                                                                                                    | >                       | 📑 <u>E</u> nde         |                      |

Ensuite, il suffit de sélectionner les champs souhaités pour les nouvelles impressions de formulaires et de enregistrer :

| Format-Editor                |                                                                                                    |        |                                                                                           |                      |                                                                                                    | _ ×                                                                                       | Felder                                                                                                    |                                                                                                    |                                                                                                    |   |                     |
|------------------------------|----------------------------------------------------------------------------------------------------|--------|-------------------------------------------------------------------------------------------|----------------------|----------------------------------------------------------------------------------------------------|-------------------------------------------------------------------------------------------|----------------------------------------------------------------------------------------------------|----------------------------------------------------------------------------------------------------|----------------------------------------------------------------------------------------------------|---|---------------------|
| N <u>a</u> me:<br>Format-Typ | Name, Vorname, Ad                                                                                                    | Tresse | ✓ <u>Neu</u><br>Titel                                                                     | es Format definieren | <> <u>F</u> elder                                                                                                    | F2                                                                                        |                                                                                                    | I                                                                                                    | Sortieren F4                                                                                                    | ^ | <b>√</b> <u>о</u> к |
| :                            | Pointer_pp         Pointer         Peinter         Peinter         Pointer         Pointer |        | the perfective     A Schrift F6     Grafik F7     Format speich F11     Format Speich F11 |                      | <pre><sukz> </sukz></pre> <m_nr> <ittel> <name_publik> <nachname, <="" p="" vorname=""> <amme_ohne_ittel> <ttel vorname=""></ttel></amme_ohne_ittel></nachname,></name_publik></ittel></m_nr> |                                                                                           | (Suchkennzeichen*)<br>(Mitglieds-Nummer)<br>(Titei)<br>(Name zur Veröffentlichung)<br>> (Nachname, Vorname*)<br>(Nach- + Vorname ohne Titei*)<br>(Titei+Vorname*) |                                                                                                    | X Abbruch                                                                                                    |   |                     |
|                              |                                                                                                    |        | 🕅 Datei                                                                                   | F9                   |                                                                                                    | <vorname><br/><name><br/><famvorn><br/><famvorn.x></famvorn.x></famvorn></name></vorname> | (Vorname)<br>(Nachname)<br>(Vornamen der Familienmitglieder*)<br>(Vorname des x. Familienmitglieds*)                                                              |                                                                                                    |                                                                                                    |   |                     |
|                              |                                                                                                    |        |                                                                                           |                      | Test                                                                                                    | F8                                                                                        |                                                                                                    | <famnach.x><br/><famname.x><br/><famvorn.xff><br/><famnach.xff><br/><famname.xff></famname.xff></famnach.xff></famvorn.xff></famname.x></famnach.x> | (Nachame des x. Familienmitglieds*)<br>(Name des x. Familienmitglieds*)<br>(Vornamen ab x. Familienmitglied*)<br>(Nachame ab x. Familienmitglied*)<br>(Name ab x. Familienmitglied*) | ~ |                     |

En cliquant sur le bouton *Imprimer* vous obtenez alors le formulaire nouvellement créé.